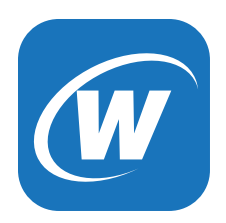

# **Quickstart guide**

SMARTPLUG1. SMARTPLUG2. SMARTINWALL. SMARTPLUG2A, SMARTLAMP

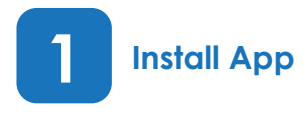

Search for "Westek" in the App Store or Google Play. Install the app onto your smartphone or tablet. Make sure your smartphone or tablet is connected to your Wifi network.

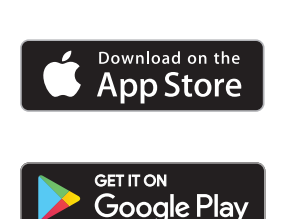

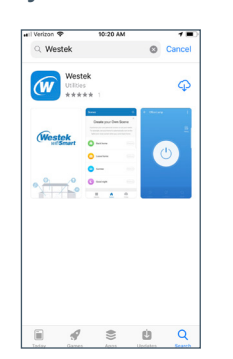

## **Register App**

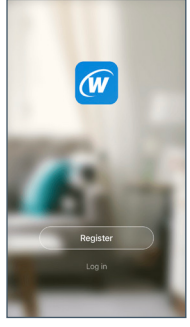

Once installed, open the Westek App and register by creating a login name and password using your email or mobile phone.

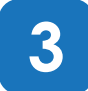

## **Enable Device**

Install device into desired location. Power button will be pink when first installed. Press power button to turn device on.

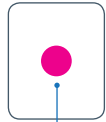

Power button will

be pink when first

installed.

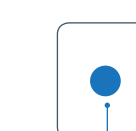

Blue light indicates device is turned on

Power button will flash red once ready to connect to wifi network

Before adding the device to the app, the button needs to be flashing red. If the light is not flashing, turn off and then turn on again. Once it is turned on again, hold power button in for 5 seconds until red light is flashing. If light is flashing blue, press once and the button should change to flash red.

For Smartlamp, can also turn on/off power for 5 times continuously to connect to wifi network.

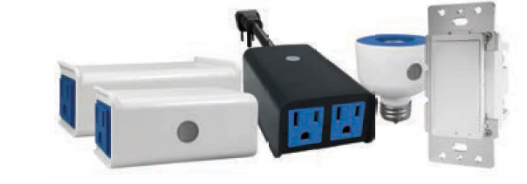

#### Δ **Add Device**

Click the "Add Device" button in the app.

Select "Electrical Outlet" for either 1-outlet timer, 2-outlet timer, indoor/outdoor timer, or lamp timer. -OR-

Select "Wall Switch" for the in-wall timer.

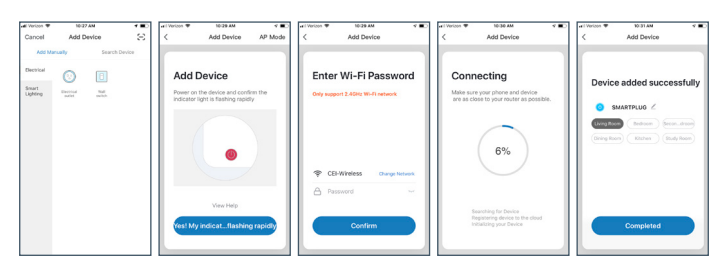

Follow prompts on app to confirm light is blinking and input wifi password. A window will show confirming the device has been added.

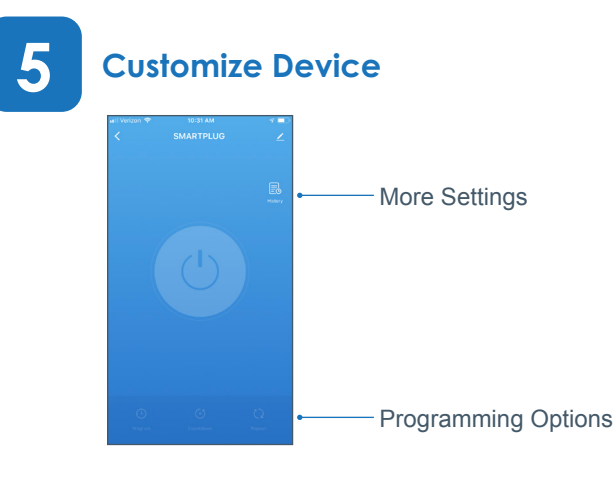

For additional details on the app features and programming options, please visit www.amertac.com/wifi.

#### Limited Warranty

Under normal use and conditions, AmerTac provides to the original purchaser of this product a one year limited express warranty that is set forth in the Limited Warranty stated in full at www.amertac.com/warranties. The Limited Warranty is in lieu of all other express or implied warranties or liabilities subject to the exceptions explained fully in the Limited Warranty on the website.

#### ECC Statemen

This equipment has been tested and found to comply with the limits for Part 15 of the FCC rules. These limits are designed to provide reasonable protection against harmful interference in a residential installation. This equipment generates, uses and can radiate radio frequency energy and, if not installed and used in accordance with the instructions, may cause harmful interference to radio communications.

However, there is no guarantee that interference will not occur in a particular installation. If this equipment does cause harmful interference to radio or television reception, which can be determined by turning the equipment off and on, the user is encouraged to try to correct the interference by one or more of the following measures:

- Reorient or relocate the receiving antenna.

 Increase the separation between the equipment and receiver.
 Connect the equipment to an outlet on a circuit different from that to which the receiver is connected.
 This device complies with part 15 of the FCC rules. Operation is subject to the following two conditions: (1) This device may not cause harmful interference, and (2) this device must accent any interference received including interference that may cause undesired operation. Note: Modifications to this product will void the user's authority to operate this equipment

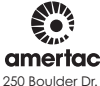

250 Boulder Dr. Breinigsville, PA 18031 610-336-1330

w.amertac.com

Made in China / Fabriqué en Chine / Fabricado en China © 2019 Amertac

WiFi\_TL\_001\_0519\_Quick Start App Guide for SMARTPLUG1, SMARTPLUG2, SMARTINWALL, SMARTPLUG2A, SMARTLAMP REV 2

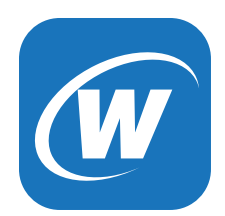

# Guide de démarrage rapide

SMARTPLUG1, SMARTPLUG2, SMARTINWALL, SMARTPLUG2A, SMARTLAMP

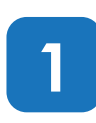

## Installation de l'application

Busque "Westek Smart" en la App Store o Google Play. Instale la aplicación en su teléfono inteligente o tablet. Asegúrese que su teléfono inteligente o tablet estén conectados a la red Wifi.

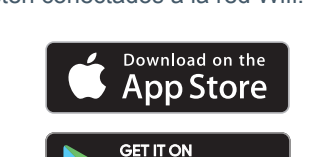

Google Play

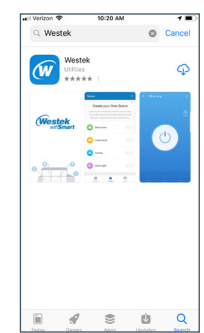

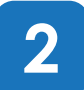

#### **Enregistrement de l'application**

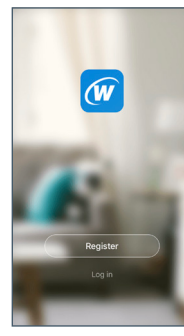

Une fois l'application Westek Smart installée, ouvrez-la et enregistrez-vous en créant un identifiant et un mot de passe

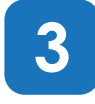

## Activation de l'appareil

Installez l'appareil à l'emplacement désiré. Le bouton d'alimentation (Power) sera rose lors de l'installation initiale. Appuyez sur ce dernier pour allumer l'appareil.

Avant d'ajouter l'appareil à l'application, ce bouton doit clignoter en rouge. Si le voyant ne clignote pas, éteignez l'appareil et rallumez-le. Une fois qu'il est rallumé, appuyez sur le bouton d'alimentation et maintenez-le enfoncé pendant 5 secondes jusqu'à ce que le voyant rouge clignote.

Pour Smartlamp, peut également allumer / éteindre l'alimentation pour 5 fois en continu pour se connecter au réseau wifi

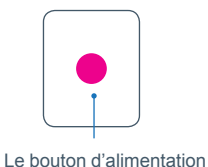

(Power) sera rose lors

de l'installation initiale

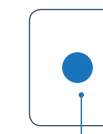

Le voyant bleu indique que l'appareil est allumé

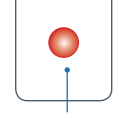

Le bouton d'alimentation (Power) clignotera en rouge plusieurs fois une fois que l'appareil est prêt à se connecter au réseau WiFi

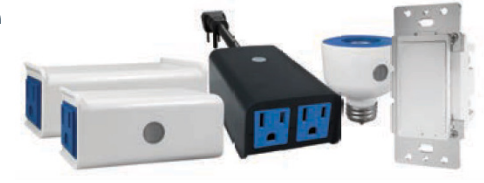

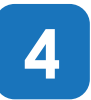

#### Ajout d'appareils

Cliquez sur le bouton « Add Devices » (Ajouter des appareils) dans l'application. Sélectionnez « Electrical Outlet » (Prise électrique) pour une minuterie à une prise, une minuterie à 2 prises, une minuterie intérieure/extérieure ou une minuterie de lampe.

-0U-

Sélectionnez « Wall Switch » (Interrupteur mural) pour la minuterie encastrée. Suivez les invites sur l'application pour confirmer que le voyant clignote, puis saisissez le mot de passe.

Une fenêtre apparaîtra pour confirmer que votre appareil a été ajouté.

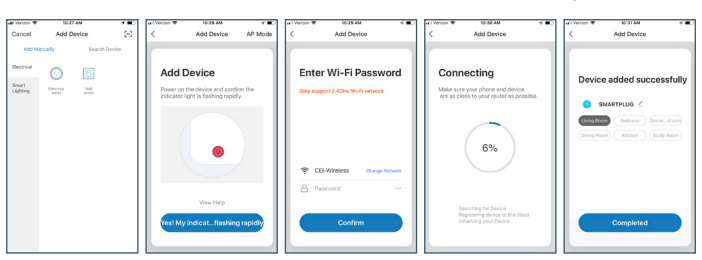

5

#### Personnalisation de l'appareil

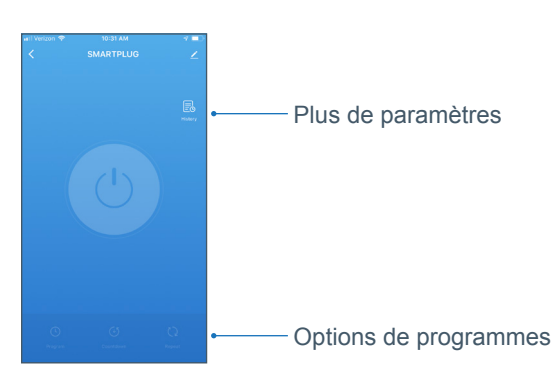

Pour des détails supplémentaires sur les fonctions et options de programmation de l'application, allez à www.amertac.com/wifi

#### Garantie limitée

Dans des conditions normales d'utilisation, AmerTac fournit à l'acheteur original de ce produit une garantie expresse limitée d'un an qui est indiquée dans la Garantie Limitée énoncée intégralement sur www.amertac.com/warranties. La garantie limitée remplace toutes les autres garanties expresses ou implicites, sous réserve des exceptions explicitées dans la Garantie limitée sur le site Web.

sur le site Web.
Declaration de la FCC
Cet équipement a été mis à l'essai et déclaré conforme aux limites prévues de la section 15 du règlement de la FCC. Ces
limites sont conçues pour offrir une protection raisonnable contre le brouillage nuisible dans une installation résidentielle. Cet
équipement dénére, utilise e peut émettre de l'énergier adrichéquence et, s'il n'est pas installé et utilisé selon les instructions, il
peut causer du brouillage nuisible aux communications radio.
Cependant, il n'y a aucune garantie qu'aucun brouillage ne se produir a dans une installation particulière. Si cet équipement provoque effectivement un brouillage préjudicable à la réception radio ou télévisuelle, ce qui peut établi en éteignant et
rallumant l'équipement, l'utilisateur est invité à tenter de corriger le brouillage par une ou plusieurs des mesures suivantes :
- Récorienter ou déplacer l'antenne de réception.
- Augmenter la distance ségnant l'équipement du récepteur.
- Cet appareil adans une prise dont le circuit est différent de celui où est branché le récepteur.
- Cet appareil es conforme à la section 15 des régles de la FCC. Son fonctionnement est soumis aux deux conditions suivantes :
(1) Cet appareil ne doit pas provoquer de brouillage FCL son fonctionnement est soumis aux deux conditions verprise le brouillage suceptible de provoquer un fonctionnement indésirable.
- REMARQUE : Apporter des modifications à ce produit annule l'autorisation accordée à l'utilisateur de faire fonctionner ce

REMARQUE : Apporter des modifications à ce produit annule l'autorisation accordée à l'utilisateur de faire fonctionner ce

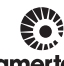

amertac 250 Boulder Dr. Breinigsville, PA 18031 610-336-1330

w.amertac.com

Made in China / Fabriqué en Chine / Fabricado en China © 2019 Amertac

WiFi\_TL\_001\_0519\_Quick Start App Guide for SMARTPLUG1, SMARTPLUG2, SMARTINWALL, SMARTPLUG2A, SMARTLAMF Rev 2